FICHE 25 Fiche élève

# Analysez une affiche publicitaire

Vous allez étudier une affiche publicitaire et y repérer les clichés concernant le rôle de l'homme et celui de la femme, avec un logiciel rendant l'image interactive.

# 1 Récupérer l'image de l'affiche

*a*. Créez un dossier « Moulinex » dans votre répertoire personnel : ce sera votre espace de travail pour cette activité.

**b.** Dans un moteur de recherche d'images (par exemple, Google images : <u>http://images.google.fr/</u>), cherchez l'affiche de la publicité Moulinex datant de 1959. Tapez simplement « publicité Moulinex 1959 » dans le champ de recherche.

*c*. Passez la souris sur les vignettes et observez les chiffres affichés en dessous : ils indiquent la taille de l'image. Sélectionnez une image de taille suffisamment grande (au moins 500 x 700 pixels) et cliquez dessus pour la voir en grande taille.

*d*. Récupérez-la et placez-la dans votre dossier « Moulinex » (Clic droit sur l'image agrandie > « enregistrer l'image sous »).

#### 2 Découvrir le fonctionnement d'Images actives

*Images actives* est un logiciel permettant de rendre une image interactive. On dessine des zones sur l'image et on associe des commentaires à ces zones. Un clic sur la zone fait apparaître le commentaire et inversement, un clic sur le titre d'un commentaire fait apparaître les zones associées.

Découvrez comment fonctionne ce logiciel en parcourant ce travail d'élèves sur une tout autre affiche :

http://images-actives.crdp-versailles.fr/images\_actives/Affiche\_rouge/export/index.html

#### 3 Observer l'affiche publicitaire de Moulinex pour la commenter

Ouvrez l'image de l'affiche et observez son contenu (dessin et texte).

a. Quelle semble être la réaction de la femme au cadeau de son mari ?

Réponse : ...

**b.** Que fait le mari au moment même où il offre son cadeau ? Quel sentiment a-t-il l'air de ressentir ?

Réponse : ...

c. Comment est habillé l'homme ? Qu'est-ce que cela suppose ?

Réponse : ...

*d*. Que souligne le slogan ?

#### Réponse : ...

*e*. En vous appuyant sur vos réponses aux questions précédentes, expliquez quelle image de la femme est donnée dans cette affiche. Sur quels éléments de l'affiche pouvez-vous vous appuyer pour répondre ?

#### Réponse : ...

*f*. Quelle image de l'homme est donnée dans cette affiche ? Sur quels éléments de l'affiche pouvez-vous vous appuyer pour répondre ?

Réponse : ...

## 4 Commenter l'affiche publicitaire de Moulinex avec Images actives

Suivez les consignes de la fiche technique « Créer une animation avec *Images actives* » cidessous pour travailler sur votre affiche Moulinex et la rendre interactive en lui adjoignant des commentaires.

## Fiche technique : Créer une animation avec Images actives

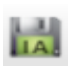

Commencez par enregistrer votre fichier pour ne pas perdre votre travail : cliquez sur l'icône ci-contre qui se trouve en haut, dans la barre de menu. Cela crée un fichier .xia qui pourra être rouvert avec le logiciel pour modifier votre travail.

Pour créer votre animation sur une image, vous devez passer en revue les divers onglets affichés en haut du logiciel.

#### 1. Importez l'image

- Cliquez sur le bouton « Importer une image ».

- Allez chercher dans votre répertoire « Moulinex » l'image à importer. Celle-ci s'affiche dans la fenêtre de droite.

- Remplissez les divers renseignements sur l'image (titre, auteur, date, droits...).

## 2. Créez des zones cliquables sur des détails de l'image

Vous allez utiliser vos réponses aux questions de l'étape 3 ci-dessus pour commenter certaines zones (ou « détails ») de l'image :

- Cliquez sur la forme souhaitée pour entourer un détail auquel vous souhaitez associer un commentaire : lasso (forme libre), lasso polygonal (forme dessinée point par point), rectangle, ellipse ou surligneur.

- Nommez votre détail en double cliquant dans le champ « Titre du détail ».

- Entourez votre détail sur l'image : il apparaît en surbrillance rouge. Vous pouvez découper plusieurs éléments pour un même détail.

- Pour créer un autre détail, cliquez sur le bouton « Nouveau détail à dessiner » en bas.

**Attention :** un « détail » correspond dans le logiciel à un commentaire unique et peut parfaitement être composé de différents éléments entourés dans l'image allant dans le même sens (un ensemble de détails donc).

## 3. Écrivez les commentaires

- Remplissez les divers champs. D'abord les champs correspondant à l'image commentée : son titre, la description générale.

- Ensuite, choisissez le premier ensemble de détails à commenter dans la liste, puis écrivez votre commentaire en recopiant la réponse correspondante dans l'étape 3 ci-dessus. Recommencez pour les divers ensembles de détails que vous avez entourés.

# 4. Choisissez un modèle de présentation

- Choisissez votre modèle : accordéon, bulles, boutons, audio ou tablettes numériques.

- Pour cette activité, restez en mode « Découverte ».

# 5. Générez l'animation

- Cochez : « Afficher dans le navigateur » pour voir votre animation dans un navigateur web.
- Cliquez sur « Générer l'image active » : cela enregistre votre travail au format .swf.
Choisissez l'endroit où vous enregistrez votre animation. Celle-ci va s'ouvrir dans le logiciel.
Vous pourrez la rouvrir dans votre navigateur en cliquant, dans le dossier où vous avez enregistré l'animation, sur le fichier « Prévisualisation ».

# 5 Et aujourd'hui ?

Une telle publicité pourrait-elle paraître aujourd'hui selon vous? Quelles seraient les réactions? Comment expliquer ces réactions?

.....